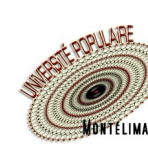

## Comment adhérer sans s'inscrire ?

Vous souhaitez adhérer mais vous ne désirez pas vous inscrire à une activité. Vous voulez seulement payer une cotisation.

Allez sur la page d'accueil du site www.upmontelimar.fr

## Cliquez sur « Je souhaite devenir adhérent pour l'année 2024-2025 »

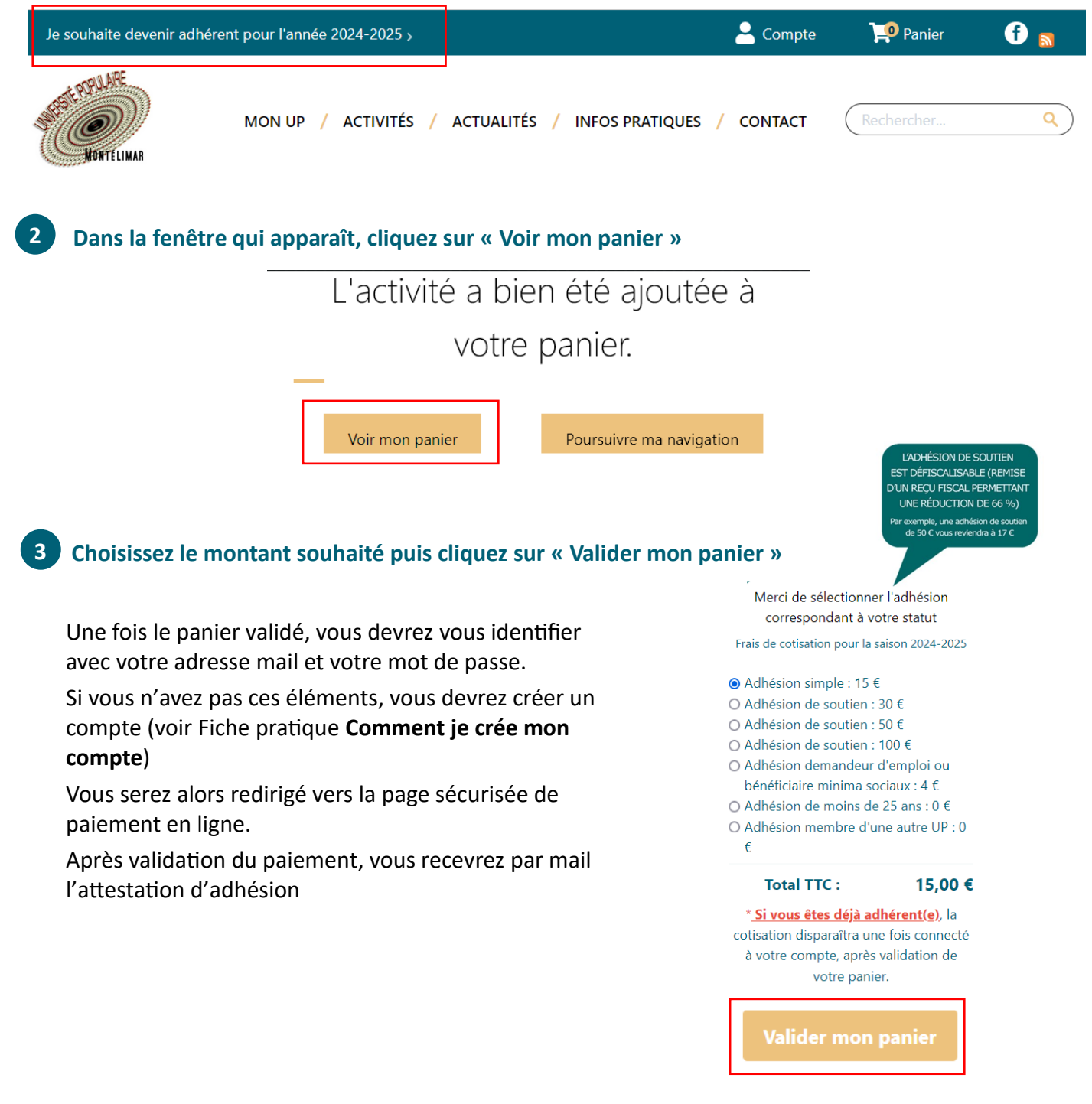

En cas de difficulté, venez à nos permanences (hors vacances scolaires) : lundi de 16 h 30 à 18 h 30 (uniquement en septembre) mardi de 14 h à 16 h - mercredi de 14 h à 16 h - jeudi de 16 h 30 à 18 h